# Dell OptiPlex 3070 med lille formfaktor

Konfiguration og specifikationer

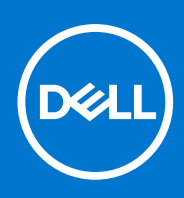

Forordningsmodel: D11S Forordningstype: D11S004 Juli 2020 rev. A01

### Bemærk, forsigtig og advarsel

(i) BEMÆRK: En NOTE angiver vigtige oplysninger, som hjælper dig med at bruge computeren bedre.

FORSIGTIG: FORSIGTIG angiver enten en mulig beskadigelse af hardware eller tab af data, og oplyser dig om, hvordan du kan undgå dette problem.

ADVARSEL: ADVARSEL angiver risiko for tingskade, legemsbeskadigelse eller død.

© 2018 - 2019 Dell Inc. eller dets associerede selskaber. Alle rettigheder forbeholdes. Dell, EMC, og andre varemærker er varemærker tilhørende Dell Inc. eller deres associerede selskaber. Andre varemærker kan være varemærker for deres respektive ejere.

# Indholdsfortegnelse

| Rapiter I: Ronfigurer din computer                                                                                                    | 5  |
|----------------------------------------------------------------------------------------------------|----|
| Kapitel 2: Chassis                                                                                                    |    |
| Set forfra                                                                                                    | 7  |
| Visninger af computer med lille formfaktor                                                                                                    |    |
| Kapitel 3: Systemspecifikationer                                                                                                    | 9  |
| Chipsæt                                                                                                    | 9  |
| Processor                                                                                                    | 9  |
| Hukommelse                                                                                                    | 12 |
| Intel Optane hukommelse                                                                                                    | 12 |
| Opbevaring                                                                                                    | 13 |
| Lyd og højtalere                                                                                                    |    |
| Grafik- og skærmcontroller                                                                                                    | 14 |
| Kommunikation – integreret                                                                                                    |    |
| Kommunikation – trådløs                                                                                                    |    |
| Eksterne porte og stik                                                                                                    |    |
| Systemkortstik                                                                                                    | 16 |
| Operativsystem                                                                                                    | 17 |
| Strømforsyning                                                                                                    |    |
| Fysiske specifikationer                                                                                                    |    |
| Overholdelse af lov- og miliøkrav                                                                                                    | 18 |
| Overholdelse af lov- og miljøkrav                                                                                                    |    |
| Overholdelse af lov- og miljøkrav<br>Kapitel 4: BIOS-opsætning<br>Oversigt over BIOS                                                                                                    |    |
| Overholdelse af lov- og miljøkrav<br><b>Kapitel 4: BIOS-opsætning.</b><br>Oversigt over BIOS.<br>Åbning af programmet BIOS-opsætning                                                                                                    |    |
| Overholdelse af lov- og miljøkrav<br><b>Kapitel 4: BIOS-opsætning.</b><br>Oversigt over BIOS<br>Åbning af programmet BIOS-opsætning<br>Navigationstaster                                                                                                    |    |
| Overholdelse af lov- og miljøkrav<br><b>Kapitel 4: BIOS-opsætning.</b><br>Oversigt over BIOS.<br>Åbning af programmet BIOS-opsætning<br>Navigationstaster<br>Opstartsmenu til éngangsbrug.                                                                                                    |    |
| Overholdelse af lov- og miljøkrav<br><b>Kapitel 4: BIOS-opsætning.</b><br>Oversigt over BIOS.<br>Åbning af programmet BIOS-opsætning<br>Navigationstaster<br>Opstartsmenu til éngangsbrug<br>Indstillinger i systeminstallationsmenuen                                                                                                    |    |
| Overholdelse af lov- og miljøkrav<br><b>Kapitel 4: BIOS-opsætning.</b><br>Oversigt over BIOS.<br>Åbning af programmet BIOS-opsætning<br>Navigationstaster<br>Opstartsmenu til éngangsbrug<br>Indstillinger i systeminstallationsmenuen<br>Generelle indstillinger                                                                                                    |    |
| Overholdelse af lov- og miljøkrav<br><b>Kapitel 4: BIOS-opsætning.</b><br>Oversigt over BIOS<br>Åbning af programmet BIOS-opsætning<br>Navigationstaster<br>Opstartsmenu til éngangsbrug<br>Indstillinger i systeminstallationsmenuen<br>Generelle indstillinger<br>Systemoplysninger.                                                                                                    |    |
| Overholdelse af lov- og miljøkrav<br><b>Kapitel 4: BIOS-opsætning.</b><br>Oversigt over BIOS.<br>Åbning af programmet BIOS-opsætning<br>Navigationstaster<br>Opstartsmenu til éngangsbrug<br>Indstillinger i systeminstallationsmenuen<br>Generelle indstillinger<br>Systemoplysninger<br>Indstillinger for videoskærm.                                                                                                    |    |
| Overholdelse af lov- og miljøkrav<br><b>Kapitel 4: BIOS-opsætning.</b><br>Oversigt over BIOS.<br>Åbning af programmet BIOS-opsætning<br>Navigationstaster<br>Opstartsmenu til éngangsbrug<br>Indstillinger i systeminstallationsmenuen.<br>Generelle indstillinger.<br>Systemoplysninger<br>Indstillinger for videoskærm.<br>Sikkerhed                                                                                                    |    |
| Overholdelse af lov- og miljøkrav<br><b>Kapitel 4: BIOS-opsætning.</b><br>Oversigt over BIOS.<br>Åbning af programmet BIOS-opsætning<br>Navigationstaster<br>Opstartsmenu til éngangsbrug<br>Indstillinger i systeminstallationsmenuen<br>Generelle indstillinger<br>Systemoplysninger<br>Indstillinger for videoskærm<br>Sikkerhed<br>Indstillinger for sikker start                                                                                                    |    |
| Overholdelse af lov- og miljøkrav<br><b>Kapitel 4: BIOS-opsætning.</b><br>Oversigt over BIOS.<br>Åbning af programmet BIOS-opsætning<br>Navigationstaster<br>Opstartsmenu til éngangsbrug<br>Indstillinger i systeminstallationsmenuen<br>Generelle indstillinger<br>Systemoplysninger<br>Indstillinger for videoskærm<br>Sikkerhed<br>Indstillinger for sikker start<br>Indstillinger for lntel Software Guard Extensions                                                                                                    |    |
| Overholdelse af lov- og miljøkrav<br><b>Kapitel 4: BIOS-opsætning.</b><br>Oversigt over BIOS<br>Åbning af programmet BIOS-opsætning<br>Navigationstaster<br>Opstartsmenu til éngangsbrug<br>Indstillinger i systeminstallationsmenuen<br>Generelle indstillinger<br>Systemoplysninger<br>Indstillinger for videoskærm<br>Sikkerhed<br>Indstillinger for sikker start<br>Indstillinger for lntel Software Guard Extensions<br>Performance (Ydelse)                                                                                                    |    |
| Overholdelse af lov- og miljøkrav<br><b>Kapitel 4: BIOS-opsætning.</b><br>Oversigt over BIOS.<br>Åbning af programmet BIOS-opsætning<br>Navigationstaster<br>Opstartsmenu til éngangsbrug.<br>Indstillinger i systeminstallationsmenuen.<br>Generelle indstillinger.<br>Systemoplysninger.<br>Indstillinger for videoskærm.<br>Sikkerhed.<br>Indstillinger for sikker start.<br>Indstillinger for sikker start.<br>Performance (Ydelse).<br>Strømstyring.                                                                                                    |    |
| Overholdelse af lov- og miljøkrav<br><b>Kapitel 4: BIOS-opsætning.</b><br>Oversigt over BIOS.<br>Åbning af programmet BIOS-opsætning.<br>Navigationstaster<br>Opstartsmenu til éngangsbrug.<br>Indstillinger i systeminstallationsmenuen.<br>Generelle indstillinger.<br>Systemoplysninger.<br>Indstillinger for videoskærm.<br>Sikkerhed.<br>Indstillinger for sikker start.<br>Indstillinger for lntel Software Guard Extensions.<br>Performance (Ydelse).<br>Strømstyring.<br>POST-adfærd.                                                                                                    |    |
| Overholdelse af lov- og miljøkrav<br><b>Kapitel 4: BIOS-opsætning.</b><br>Oversigt over BIOS.<br>Åbning af programmet BIOS-opsætning.<br>Navigationstaster.<br>Opstartsmenu til éngangsbrug.<br>Indstillinger i systeminstallationsmenuen.<br>Generelle indstillinger.<br>Systemoplysninger.<br>Indstillinger for videoskærm.<br>Sikkerhed.<br>Indstillinger for sikker start.<br>Indstillinger for sikker start.<br>Indstillinger for Intel Software Guard Extensions.<br>Performance (Ydelse).<br>Strømstyring.<br>POST-adfærd.<br>Administration.                                                                                        |    |
| Overholdelse af lov- og miljøkrav<br>Kapitel 4: BIOS-opsætning<br>Oversigt over BIOS<br>Åbning af programmet BIOS-opsætning<br>Navigationstaster<br>Opstartsmenu til éngangsbrug<br>Indstillinger i systeminstallationsmenuen.<br>Generelle indstillinger<br>Systemoplysninger<br>Indstillinger for videoskærm.<br>Sikkerhed<br>Indstillinger for sikker start<br>Indstillinger for lntel Software Guard Extensions<br>Performance (Ydelse)<br>Strømstyring<br>POST-adfærd<br>Administration<br>Virtualiseringsunderstøttelse.                                                                                                    |    |
| Overholdelse af lov- og miljøkrav<br>Kapitel 4: BIOS-opsætning<br>Översigt over BIOS<br>Åbning af programmet BIOS-opsætning<br>Navigationstaster<br>Opstartsmenu til éngangsbrug<br>Indstillinger i systeminstallationsmenuen<br>Generelle indstillinger<br>Systemoplysninger<br>Indstillinger for videoskærm<br>Sikkerhed<br>Indstillinger for sikker start<br>Indstillinger for sikker start<br>Indstillinger for Intel Software Guard Extensions<br>Performance (Ydelse)<br>Strømstyring<br>POST-adfærd<br>Administration<br>Virtualiseringsunderstøttelse<br>Trådløse indstillinger                                                     |    |
| Overholdelse af lov- og miljøkrav<br>Kapitel 4: BIOS-opsætning<br>Oversigt over BIOS<br>Åbning af programmet BIOS-opsætning<br>Navigationstaster<br>Opstartsmenu til éngangsbrug<br>Indstillinger i systeminstallationsmenuen<br>Generelle indstillinger<br>Systemoplysninger<br>Indstillinger for videoskærm<br>Sikkerhed<br>Indstillinger for sikker start<br>Indstillinger for sikker start<br>Indstillinger for lntel Software Guard Extensions<br>Performance (Ydelse)<br>Strømstyring<br>POST-adfærd<br>Administration<br>Virtualiseringsunderstøttelse<br>Trådløse indstillinger<br>Maintenance (Vedligeholdelse)                    |    |
| Overholdelse af lov- og miljøkrav<br>Kapitel 4: BIOS-opsætning<br>Oversigt over BIOS.<br>Åbning af programmet BIOS-opsætning<br>Navigationstaster<br>Opstartsmenu til éngangsbrug<br>Indstillinger i systeminstallationsmenuen<br>Generelle indstillinger<br>Systemoplysninger<br>Indstillinger for videoskærm<br>Sikkerhed<br>Indstillinger for sikker start<br>Indstillinger for sikker start<br>Indstillinger for Intel Software Guard Extensions<br>Performance (Ydelse)<br>Strømstyring<br>POST-adfærd<br>Administration<br>Virtualiseringsunderstøttelse<br>Trådløse indstillinger<br>Maintenance (Vedligeholdelse)<br>Systemlogfiler |    |

| Sådan opdateres BIOS'en                                                | 29 |
|------------------------------------------------------------------------|----|
| Sådan opdateres BIOS'en i Windows                                      | 29 |
| Sådan opdateres BIOS i Linux og Ubuntu                                 |    |
| Sådan opdateres BIOS ved hjælp af USB-drevet i Windows                 |    |
| Opdatering af BIOS fra F12-engangsstartmenuen                          |    |
| System- og opsætningsadgangskode                                       |    |
| Tildeling af en systemopsætningsadgangskode                            |    |
| Sådan slettes eller ændres en eksisterende systemopsætningsadgangskode |    |
| Rydning af BIOS (systemopsætning) og systemadgangskoder                |    |
|                                                                        |    |
| Kapitel 5: Software                                                    | 33 |
| Download af -drivere                                                   |    |
| Systemenhedsdrivere                                                    |    |
| Seriel I/O-driver                                                      |    |
| Sikkerhedsdrivere                                                      |    |
| USB-drivere                                                            |    |
| Drivere til netværksadapter                                            |    |
| Realtek Audio                                                          |    |
| Storage-controller                                                     |    |
|                                                                        |    |
| Kapitel 6: Sådan får du hiælp                                          | 35 |
| Kontakt Dell                                                           |    |

# Konfigurer din computer

- 1. Tilslut tastaturet og mus.
- 2. Opret forbindelse til dit netværk ved hjælp af et kabel eller trådløst netværk.
- 3. Tilslut skærmen.

**BEMÆRK:** Hvis du bestilte din computer med et diskret grafikkort, er HDMI-porten og DisplayPort på computerens bagpanel tildækket. Tilslut skærmen til det dedikerede grafikkort.

- 4. Tilslut strømkablet.
- 5. Tryk på Tænd/sluk-knappen.
- 6. Følg instruktionerne på skærmen for at færdiggøre Windows-opsætning:
  - a. Tilslut til et trådløst netværk.

| Let's get connected                                            |
|----------------------------------------------------------------|
| Pick a network and go online to finish setting up this device. |
| Connections                                                    |
| <sup>™</sup> 규 Network<br>Connected                            |
| Wi-Fi                                                          |
| °(a.                                                           |
| <i>(i</i> ,                                                    |
| ° (i, Constant                                                 |
| (ii. ===                                                       |
| Skip this step                                                 |
| G                                                              |

b. Log på din Microsoft-konto eller opret en ny konto.

| our Microsoft account opens a world of benefits. Le                                                                                                    |           |
|----------------------------------------------------------------------------------------------------|-----------|
|                                                                                                    | earn more |
| ] & @ @ # @ b / #                                                                                                    |           |
| Email or phone                                                                                                    |           |
| Password                                                                                                    |           |
| Forgot my password                                                                                                    |           |
| No account? Create one!                                                                                                    |           |
|                                                                                                    |           |
|                                                                                                    |           |
| Microsoft privacy statement                                                                                                    |           |
| interest principalities in the second second s |           |

7. Find Dell-apps.

#### Tabel 1. Find Dell-apps

### Tabel 1. Find Dell-apps (fortsat)

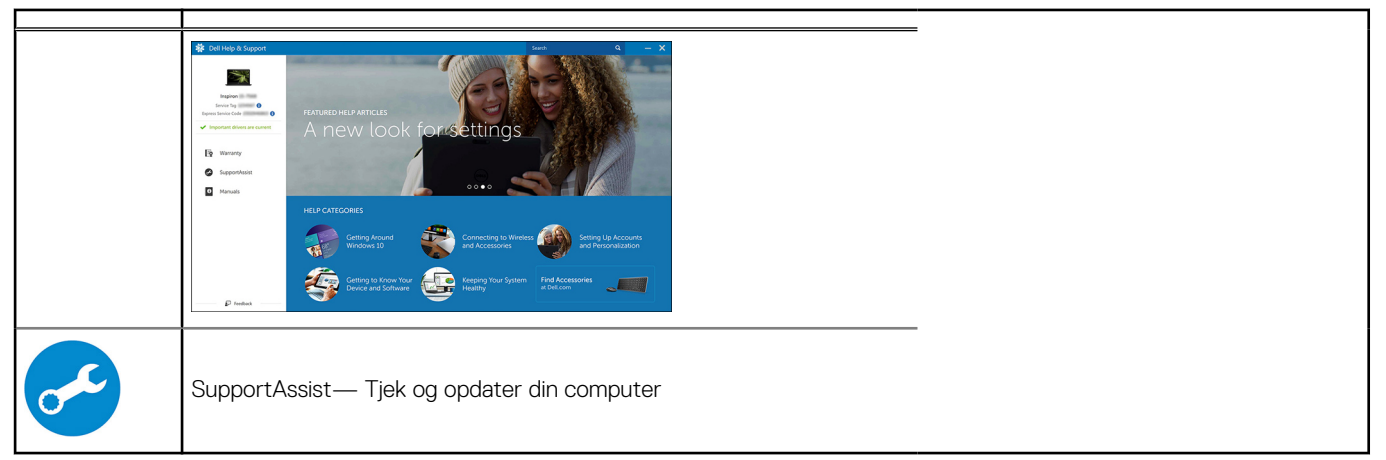

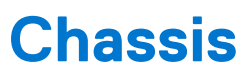

Dette kapitel viser chassis fra forskellige vinkler, herunder porte og stik, og forklarer også kombinationerne af FN-genvejstasterne. **Emner:** 

- Set forfra
- Visninger af computer med lille formfaktor

### Set forfra

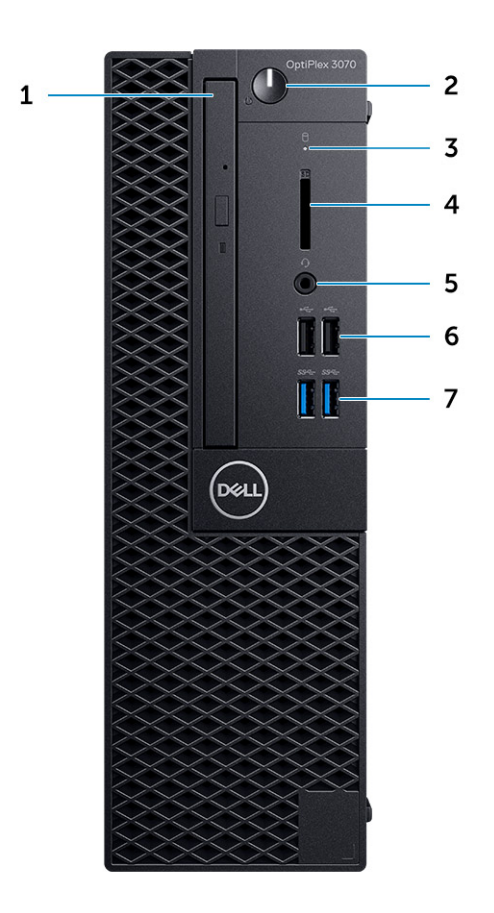

- 1. Optisk drev (valgfrit)
- 2. Tænd/sluk-knap og diagnostisk LED-strømindikator
- 3. Indikator for harddiskaktivitet
- 4. Hukommelseskortlæser (valgfri)
- 5. Headset-/universelt lydstik-port (3,5 mm høretelefoner-/mikrofon-kombinationsport)
- 6. USB 2.0-porte (2)
- 7. USB 3.1, 1. gen.-porte (2)

### Visninger af computer med lille formfaktor

### Vist bagfra

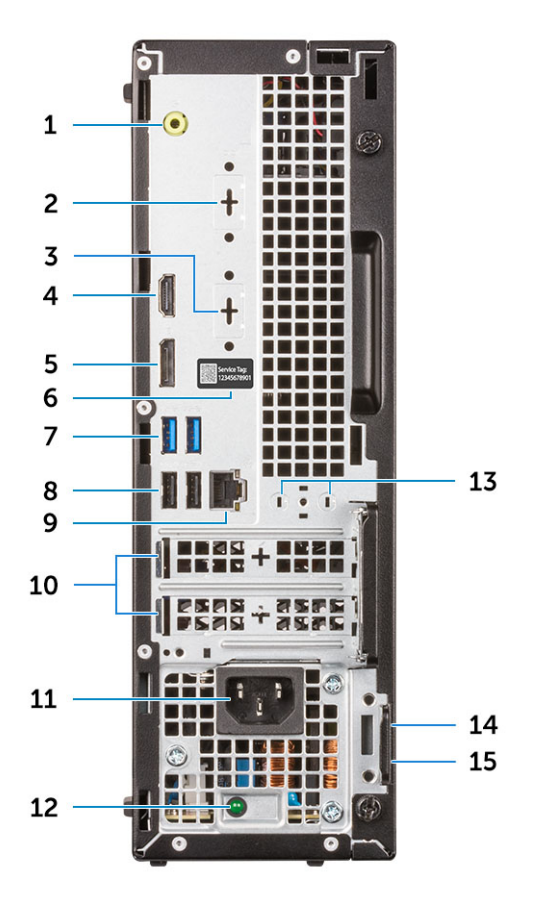

- 1. Linjeudgang
- 2. Seriel port (valgfrit)
- 3. DP/HDMI2.0b/VGA-port (valgfrit)
- 4. HDMI-port
- 5. DisplayPort
- 6. Servicemærke
- 7. USB 3.1 Gen 1-porte (2)
- 8. USB 2.0-porte (2) (understøtter Smart Power On)
- 9. Netværksport
- 10. Udvidelseskortstik (2)
- 11. Strømstikport
- 12. Indikator til diagnosticering af strømforsyning
- 13. Stik til ekstern antenner
- 14. Slot til Kensington-sikkerhedskabel
- 15. Øje til hængelås

# Systemspecifikationer

() **BEMÆRK:** Udvalget kan variere alt afhængigt af regionen. Følgende specifikationer er udelukkende dem, som ifølge loven skal følge med computeren. Du kan få yderligere oplysninger om din computers konfiguration ved at gå til **hjælp og support** i dit Windows-operativsystem og vælge at få vist oplysningerne om din computer.

#### Emner:

- Chipsæt
- Hukommelse
- Intel Optane hukommelse
- Opbevaring
- Lyd og højtalere
- Grafik- og skærmcontroller
- Kommunikation integreret
- Kommunikation trådløs
- Eksterne porte og stik
- Systemkortstik
- Operativsystem
- Strømforsyning
- Fysiske specifikationer
- Overholdelse af lov- og miljøkrav

## Chipsæt

#### Tabel 2. Chipsæt

|                                                                                     | Tower/lille formfaktor/Micro                                                      |
|-------------------------------------------------------------------------------------|-----------------------------------------------------------------------------------|
| Chipsæt                                                                             | H370                                                                              |
| lkke-flygtig hukommelse på chip                                                     | sæt                                                                               |
| BIOS-konfiguration SPI<br>(Serial Peripheral Interface)                             | 256Mbit (32MB) placeret på SPI_FLASH på chipset                                   |
| Sikkerhedsenhed med Trusted<br>Platform Module (TPM) 2.0<br>(Separat TPM aktiveret) | 24KB placeret på TPM 2.0 på chipset                                               |
| Firmware-TPM (separat TPM<br>deaktiveret)                                           | Som standard er Platform Trust Technology-funktionen synlig for operativsystemet. |
| NIC EEPROM                                                                          | LOM-konfiguration indeholdt i LOM e-fuse – ingen dedikeret LOM EEPROM             |

### Processor

**BEMÆRK:** Global Standard Products (GSP) er en underkategori af Dells relationsprodukter, som bliver administreret med henblik på tilgængelighed og synkroniserede overgange på globalt plan. De sikrer, at den samme platform kan købes i hele verden. Det giver kunderne mulighed for at mindske antallet af konfigurationer, som skal administreres på globalt plan, hvilket sænker omkostningerne.

De gør også virksomheder i stand til at implementere globale IT-standarder ved at fastlåse bestemte produktkonfigurationer i hele verden.

Device Guard (DG) og Credential Guard (CG) er nye sikkerhedsfunktioner, der i dag kun er tilgængelige på Windows 10 Enterprise.

Device Guard er en kombination af virksomhedsrelaterede hardware- and softwaresikkerhedsfunktioner, der, når de konfigureres sammen, låser en enhed, så den kun kan køre pålidelig software. Hvis det ikke er en pålidelig software, så kan den ikke køre.

Credential Guard bruger virtualiseringsbaseret sikkerhed til at isolere hemmeligheder (legitimationsoplysninger), så kun privilegeret systemsoftware har adgang til dem. Uautoriseret adgang til de hemmeligheder kan føre til forsøg på at sjæle legitimationsoplysninger. Credential Guard forhindrer de angreb ved af beskytte NTLM-adgangskodehashes og Kerberos Ticket Granting Tickets

(i) BEMÆRK: Antal processorer er ikke et mål for ydeevne. Processortilgængelighed kan ændres og kan variere efter regioner/lande

#### **Tabel 3. Processor**

| Intel Core-processorer: 9. gen. kerne-<br>CPU'er (kun tilbudt offline)                                 | Tower/<br>lille<br>formfakto<br>r | Micro | GSP | DG/CG-kompatibel |
|----------------------------------------------------------------------------------------------------|-----------------------------------|-------|-----|------------------|
| Intel® Celeron G4930 (2 kerner/2MB/2T/<br>3,2GHz/65W); understøtter Windows 10/Linux                   | ×                                 |       |     | x                |
| Intel® Celeron G4930T (2 kerner/2MB/2T/<br>3,0GHz/35W); understøtter Windows 10/Linux                  |                                   | x     |     | x                |
| Intel® Pentium G5420 (2 kerner/4 MB/4T/3,8<br>GHz/65 W); understøtter Windows 10/Linux                 | ×                                 |       |     | x                |
| Intel® Pentium G5420T (2 kerner/4<br>MB/4T/3,2 GHz/35 W); understøtter Windows<br>10/Linux             |                                   | x     |     |                  |
| Intel® Pentium G5600 (2 kerner/4 MB/4T/3,9<br>GHz/65 W); understøtter Windows 10/Linux                 | ×                                 |       |     | x                |
| Intel® Pentium G5600T (2 kerner/4<br>MB/4T/3,3 GHz/35 W); understøtter Windows<br>10/Linux             |                                   | x     |     | x                |
| Intel® Core™ i3-9100 (4 kerner/6 MB/4T/3,6<br>GHz til 4,2 GHz/65 W); understøtter Windows<br>10/Linux  | ×                                 |       |     | x                |
| Intel® Core™ i3-9100T (4 kerner/6 MB/4T/3,1<br>GHz til 3,7 GHz/35 W); understøtter Windows<br>10/Linux |                                   | x     |     | x                |
| Intel® Core™ i3-9300 (4 kerner/8 MB/4T/3,7<br>GHz til 4,3 GHz/65 W); understøtter Windows<br>10/Linux  | ×                                 |       |     | x                |
| Intel® Core™ i3-9300T (4 kerner/8 MB/4T/3,2<br>GHz til 3,8 GHz/35 W); understøtter Windows<br>10/Linux |                                   | x     |     | x                |
| Intel® Core™ i5-9400 (6 kerner/9 MB/6T/2,9<br>GHz til 4,1 GHz/65 W); understøtter Windows<br>10/Linux  | ×                                 |       | x   | x                |
| Intel® Core™ i5-9400T (6 kerner/9 MB/6T/1,8<br>GHz til 3,4 GHz/35 W); understøtter Windows<br>10/Linux |                                   | x     | x   | ×                |

#### Tabel 3. Processor (fortsat)

| Intel Core-processorer: 9. gen. kerne-<br>CPU'er (kun tilbudt offline)                                  | Tower/<br>lille<br>formfakto<br>r | Micro | GSP | DG/CG-kompatibel |
|----------------------------------------------------------------------------------------------------|-----------------------------------|-------|-----|------------------|
| Intel® Core™ i5-9500 (6 kerner/9 MB/6T/3,0<br>GHz til 4,4 GHz/65 W); understøtter Windows<br>10/Linux   | ×                                 |       | x   | x                |
| Intel® Core™ i5-9500T (6 kerner/9 MB/6T/2,2<br>GHz til 3,7 GHz/35 W); understøtter Windows<br>10/Linux  |                                   | x     | x   | x                |
| Intel® Core™ i7-9700 (8 kerner/12 MB/8T/3,0<br>GHz til 4,7 GHz/65 W); understøtter Windows<br>10/Linux  | ×                                 |       |     | x                |
| Intel® Core™ i7-9700T (8 kerner/12<br>MB/8T/2,0 GHz til 4,3 GHz/35 W);<br>understøtter Windows 10/Linux |                                   | x     |     | x                |

#### Tabel 4. Processor

| Intel Core-processorer: 8. gen. kerne-CPU'er (kun tilbudt offline)                             | Tower | Lille<br>formfaktor | Micro | GSP | DG/CG-<br>kompatib<br>el |
|------------------------------------------------------------------------------------------------|-------|---------------------|-------|-----|--------------------------|
| Intel Core i7-8700 (6 kerner/12 MB/12T/op til 4,6 GHz/65<br>W); understøtter Windows 10/Linux  | Ja    | Ja                  | Nej   | GSP | Ja                       |
| Intel Core i5-8500 (6 kerner/9 MB/6T/op til 4,1 GHz/65<br>W); understøtter Windows 10/Linux    | Ja    | Ja                  | Nej   | GSP | Ja                       |
| Intel Core i5-8400 (6 kerner/9 MB/6T/op til 4,0 GHz/65<br>W); understøtter Windows 10/Linux    | Ja    | Ja                  | Nej   | GSP | Ja                       |
| Intel Core i3-8300 (4 kerner/8 MB/4T/3,7 GHz/65 W);<br>understøtter Windows 10/Linux           | Ja    | Ja                  | Nej   |     | Ja                       |
| Intel Core i3-8100 (4 kerner/6 MB/4T/3,6 GHz/65 W);<br>understøtter Windows 10/Linux           | Ja    | Ja                  | Nej   |     | Ja                       |
| Intel Pentium Gold G5500 (2 kerner/4 MB/4T/3,8 GHz/65<br>W); understøtter Windows 10/Linux     | Ja    | Ja                  | Nej   |     | Ja                       |
| Intel Pentium Gold G5400 (2 kerner/4 MB/4T/3,7 GHz/65<br>W); understøtter Windows 10/Linux     | Ja    | Ja                  | Nej   |     | Ja                       |
| Intel Celeron G4900 (2 kerner/2 MB/2T/op til 3,1 GHz/65<br>W); understøtter Windows 10/Linux   | Ja    | Ja                  | Nej   |     | Ja                       |
| Intel Core i7-8700T (6 kerner/12 MB/12T/op til 4,0 GHz/35<br>W); understøtter Windows 10/Linux | Nej   | Nej                 | Ja    | GSP | Ja                       |
| Intel Core i5-8500T (6 kerner/9 MB/6T/op til 3,5 GHz/35<br>W); understøtter Windows 10/Linux   | Nej   | Nej                 | Ja    | GSP | Ja                       |
| Intel Core i5-8400T (6 kerner/9 MB/6T/op til 3,3 GHz/35<br>W); understøtter Windows 10/Linux   | Nej   | Nej                 | Ja    | GSP | Ja                       |
| Intel Core i3-8300T (4 kerner/8 MB/4T/3,2 GHz/35 W);<br>understøtter Windows 10/Linux          | Nej   | Nej                 | Ja    |     | Ja                       |
| Intel Core i3-8100T (4 kerner/6 MB/4T/3,1 GHz/35 W);<br>understøtter Windows 10/Linux          | Nej   | Nej                 | Ja    |     | Ja                       |
| Intel Pentium Gold G5500T (2 kerner/4 MB/4T/3,2 GHz/35<br>W); understøtter Windows 10/Linux    | Nej   | Nej                 | Ja    |     |                          |

#### Tabel 4. Processor (fortsat)

| Intel Core-processorer: 8. gen. kerne-CPU'er (kun<br>tilbudt offline)                       | Tower | Lille<br>formfaktor | Micro | GSP | DG/CG-<br>kompatib<br>el |
|---------------------------------------------------------------------------------------------|-------|---------------------|-------|-----|--------------------------|
| Intel Pentium Gold G5400T (2 kerner/4 MB/4T/3,1 GHz/35<br>W); understøtter Windows 10/Linux | Nej   | Nej                 | Ja    |     |                          |
| Intel Celeron G4900T (2 kerner/2 MB/2T/2,9 GHz/35 W);<br>understøtter Windows 10/Linux      | Nej   | Nej                 | Ja    |     |                          |

### Hukommelse

() **BEMÆRK:** Hukommelsesmoduler skal installeres i par med matchende hukommelsesstørrelse, hastighed og teknologi. Hvis hukommelsesmodulerne ikke installeres i matchende par, vil computeren stadig fungere, men med en lille indskrænkning af ydeevnen. Hele hukommelsesområdet fås til 64-bits systemer.

#### Tabel 5. Hukommelse

|                                     | Tower                     | Lille formfaktor                                           | Micro              |
|-------------------------------------|---------------------------|------------------------------------------------------------|--------------------|
| Type: DDR4 DRAM lkke-ECC-hukommelse | 2666 MHz på i5- og i7-pro | cessorer (fungerer med 2400 MHz på C<br>og i3-processorer) | Celeron-, Pentium- |
| DIMM-slots                          | 2                         | 2                                                          | 2 (SODIMM)         |
| DIMM-kapaciteter                    | Op til 16 GB              | Op til 16 GB                                               | Op til 16 GB       |
| Minimum hukommelse                  | 4 GB                      | 4 GB                                                       | 4 GB               |
| Maksimal systemhukommelse           | 32 GB                     | 32 GB                                                      | 32 GB              |
| DIMMs/kanal                         | 2                         | 2                                                          | 1                  |
| UDIMM-understøttelse                | Ja                        | Ja                                                         | Nej                |
| Hukommelseskonfigurationer:         |                           |                                                            |                    |
| 32 GB DDR4, 2666 MHz (2 x 16 GB)    | Ja                        | Ja                                                         | Ja                 |
| 16 GB DDR4, 2666 MHz (1 x 16 GB)    | Ja                        | Ja                                                         | Ja                 |
| 16 GB DDR4, 2666 MHz (2 x 8 GB)     | Ja                        | Ja                                                         | Ja                 |
| 8 GB DDR4, 2666 MHz (1 x 8 GB)      | Ja                        | Ja                                                         | Ja                 |
| 8 GB DDR4, 2666 MHz (2 x 4 GB)      | Ja                        | Ja                                                         | Ja                 |
| 4 GB DDR4, 2666 MHz (1 x 4 GB)      | Ja                        | Ja                                                         | Ja                 |

### Intel Optane hukommelse

**BEMÆRK:** Intel Optane-hukommelse kan ikke erstatte DRAM helt. De to hukommelsesteknologier understøtter imidlertid hinanden inde i PC'en.

#### Tabel 6. M.2 16 GB Intel Optane

|                                         | Tower/lille formfaktor/micro |
|-----------------------------------------|------------------------------|
| Kapacitet (TB)                          | 16 GB                        |
| Dimensioner (tommer) (B x D x<br>H)     | 22 x 80 x 2,38               |
| Interface-type og maksimal<br>hastighed | PCle Gen2                    |

#### Tabel 6. M.2 16 GB Intel Optane (fortsat)

|                                                                   | Tower/lille formfaktor/micro          |  |
|-------------------------------------------------------------------|---------------------------------------|--|
| MTBF                                                              | 1,6 M timer                           |  |
| Logiske blokke                                                    | 28.181.328                            |  |
| Strømkilde:                                                       |                                       |  |
| Strømforbrug (kun reference)                                      | Inaktiv 900 mW til 1,2 W, Aktiv 3,5 W |  |
| Miljømæssige driftsbetingelser (ikke-kondenserende):              |                                       |  |
| Temperaturområde                                                  | 0°C til 70°C                          |  |
| Relativ luftfugtighed                                             | 10 til 90 %                           |  |
| Op shock (@2 ms)                                                  | 1.000G                                |  |
| Miljømæssige ikke-driftsmæssige betingelser (ikke-kondenserende): |                                       |  |
| Temperaturområde                                                  | -10°C til 70°C                        |  |
| Relativ luftfugtighed                                             | 5 til 95%                             |  |

### Opbevaring

### Tabel 7. Opbevaring

|                                                  | Tower         | Lille formfaktor    | Micro |
|--------------------------------------------------|---------------|---------------------|-------|
| Båse:                                            |               |                     |       |
| Understøttelse af optiske drev                   | 1 Slim        | 1 Slim              | 0     |
| Understøttelse af harddiskbås (intern)           | 1x3,5"/2x2,5" | 1x3,5" eller 1x2,5" | 1x2,5 |
| Understøttelse af harddiske 3,5"/2,5" (maksimum) | 1/2           | 1/1                 | 0/1   |
| Grænseflade:                                     |               | ·                   |       |
| SATA 2.0                                         | 1             | 1                   | 0     |
| SATA 3,0                                         | 2             | 1                   | 1     |
| M.2-sokkel 3 (til SATA / NVMe SSD)               | 1             | 1                   | 1     |
| M.2-sokkel 1 (til WiFi/BT-kort)                  | 1             | 1                   | 1     |
| 3,5" drev:                                       |               | ·                   |       |
| 3,5" 500 GB 7200 RPM HDD                         | Y             | Y                   | N     |
| 3,5" 1 TB 7200 RPM HDD                           | Y             | Υ                   | N     |
| 3,5" 2 TB 7200 RPM HDD                           | Y             | Υ                   | N     |
| 2,5" drev:                                       |               | ·                   |       |
| 2,5" 500 GB 5400 RPM HDD                         | Y             | Y                   | Y     |
| 2,5" 512 GB 7200 RPM HDD                         | Y             | Y                   | Y     |
| 2,5" 512 GB 7200 RPM SED HDD                     | Y             | Y                   | Y     |
| 2,5" 1 TB 7200 RPM HDD                           | Y             | Y                   | Y     |
| 2,5" 2 TB 5400 RPM HDD                           | Y             | Υ                   | Y     |
| M.2-drev:                                        |               |                     |       |
| M.2 1 TB PCIe C40 SSD                            | Y             | Y                   | Y     |

#### Tabel 7. Opbevaring (fortsat)

|                                                 | Tower | Lille formfaktor | Micro |
|-------------------------------------------------|-------|------------------|-------|
| M.2 256 GB PCIe C40 SSD                         | Y     | Υ                | Y     |
| M.2 512 GB PCIe C40 SSD                         | Y     | Y                | Y     |
| M.2 128 GB PCIe NVMe klasse 35-solid state-drev | Y     | Y                | Y     |
| M.2 256 GB PCIe NVMe klasse 35-solid state-drev | Y     | Υ                | Y     |
| M.2 512 GB PCIe NVMe klasse 35-solid state-drev | Y     | Υ                | Y     |

(i) BEMÆRK: 2,5" solid state-drev fås kun som sekundær lageroption, og kan kun parres med et M.2-solid state-drev som den primære lagerenhed.

### Lyd og højtalere

#### Tabel 8. Lyd og højtalere

|                                                                               | Tower/lille formfaktor/micro |
|-------------------------------------------------------------------------------|------------------------------|
| Realtek ALC3234 High Definition Audio Codec (understøtter samtidig streaming) | Integreret                   |
| Software til forbedret lys                                                    | Wave MaxxAudioPro (standard) |
| Intern højtaler (mono)                                                        | Integreret                   |
| Højtalerydelse, talekvalifikation og elektrisk kvalifikation                  | Rang D                       |
| Dell 2.0 højtalersystem - AE215                                               | Valgfrit tilbehør            |
| Dell 2.1 højtalersystem - AE415                                               | Valgfrit tilbehør            |
| Dell AX210 USB-stereohøjtalere                                                | Valgfrit tilbehør            |
| Dell 360 trådløst højtalersystem - AE715                                      | Valgfrit tilbehør            |
| AC511 soundbar                                                                | Valgfrit tilbehør            |
| Dell professionel soundbar - AE515                                            | Valgfrit tilbehør            |
| Dell stereosoundbar - AX510                                                   | Valgfrit tilbehør            |
| Dell Performance USB-headset - AE2                                            | Valgfrit tilbehør            |
| Dell Pro stereoheadsets - UC150/UC350                                         | Valgfrit tilbehør            |

### Grafik- og skærmcontroller

(i) BEMÆRK: Tower understøtter kort med fuld højde (FH), og lille formfaktor understøtter kort med lav profil (LP).

#### Tabel 9. Grafik- / skærmcontroller

|                                                                                    | Tower             | Lille formfaktor  | Micro             |
|------------------------------------------------------------------------------------|-------------------|-------------------|-------------------|
| Intel UHD 630 Graphics [med kombination af 8.<br>generation Core i3/i5/i7 CPU-GPU] | Integreret på CPU | Integreret på CPU | Integreret på CPU |
| Intel UHD 610 Graphics [med kombination af 8.<br>generation Pentium CPU-GPU]       | Integreret på CPU | Integreret på CPU | Integreret på CPU |
| Muligheder for forbedret grafik/video                                              |                   |                   |                   |
| 2 GB AMD Radeon R5 430                                                             | Valgfrit tilbehør | Valgfrit tilbehør | lkke tilgængelig  |

#### Tabel 9. Grafik- / skærmcontroller (fortsat)

|                        | Tower             | Lille formfaktor  | Micro            |
|------------------------|-------------------|-------------------|------------------|
| 4 GB AMD Radeon RX 550 | Valgfrit tilbehør | Valgfrit tilbehør | lkke tilgængelig |
| 2 GB NVIDIA GT 730     | Valgfrit tilbehør | Valgfrit tilbehør | lkke tilgængelig |

### Kommunikation – integreret

#### Tabel 10. Kommunikation – integreret Realtek RTL8111HSD-CG

|                                                           | Tower/lille formfaktor/micro |
|-----------------------------------------------------------|------------------------------|
| Realtek RTL8111HSD-CG Gigabit Ethernet LAN<br>10/100/1000 | Integreret på systemkort     |

### Kommunikation – trådløs

#### Tabel 11. Kommunikation – trådløs

|                                                                                                    | Tower/lille formfaktor/Micro |
|----------------------------------------------------------------------------------------------------|------------------------------|
| Qualcomm QCA9377 Dual-band<br>1x1 802.11ac Wireless +<br>Bluetooth 4.1                                                                | Ja                           |
| Qualcomm QCA61x4A Dual-<br>band 2x2 802.11ac Wireless +<br>Bluetooth 4.2                                                              | Ja                           |
| Intel Wireless-AC 9560, Dual-<br>band 2x2 802.11ac Wi-Fi med<br>MU-MIMO + Bluetooth 5                                                 | Ja                           |
| Interne trådløse antenner                                                                                                    | Ja                           |
| Eksterne trådløse stik og<br>antenne                                                                                                  | Ja                           |
| Understøttelse af 802.11n og<br>802.11ac trådløs NIC                                                                                  | Ja via M.2                   |
| Energieffektiv Ethernet-<br>kapacitet som specificeret i<br>IEEE 802.3az-2010. (påkrævet<br>til California Energy Commission<br>MEPs) | Ja                           |

### Eksterne porte og stik

() **BEMÆRK:** Tower understøtter kort med fuld højde (FH), og lille formfaktor understøtter kort med lav profil (LP). Se chassisdiagrammets afsnit om placeringer af porte/stik.

#### Tabel 12. Eksterne porte/stik

|                                         | Tower | Lille formfaktor | Micro |
|-----------------------------------------|-------|------------------|-------|
| USB 2.0 (front/bagside/intern)          | 2/2/0 | 2/2/0            | 0/2/0 |
| USB 3.1, 1. gen. (front/bagside/intern) | 2/2/0 | 2/2/0            | 2/2/0 |

#### Tabel 12. Eksterne porte/stik (fortsat)

|                                                                             | Tower                                                                                  | Lille formfaktor                                                                               | Micro                                                                                                    |
|-----------------------------------------------------------------------------|----------------------------------------------------------------------------------------|------------------------------------------------------------------------------------------------|----------------------------------------------------------------------------------------------------|
| Serielt                                                                     | Parallelt/serielt PCle-kort<br>eller udvidelsesbøjle til<br>PS/2/seriel port (valgfri) | Serielt PCle-kort med lav profil<br>eller udvidelsesbøjle til PS/2 og<br>seriel port (valgfri) | <ul> <li>2 tilgængelige<br/>muligheder</li> <li>Seriel port (valgfrit)</li> <li>Seriel og PS/2<br/>via udgangskabel til<br/>blæser (valgfrit)</li> </ul> |
| Netværksstik (RJ-45)                                                        | 1 bag                                                                                  | 1 bag                                                                                          | 1 bag                                                                                                    |
| Video:                                                                      |                                                                                        |                                                                                                |                                                                                                    |
| DisplayPort 1.2                                                             | 1 bag                                                                                  | 1 bag                                                                                          | 1                                                                                                    |
| En HDMI 1.4-port                                                            | 1 bag                                                                                  | 1 bag                                                                                          | 1 bag                                                                                                    |
| Understøttelse til dobbelt grafikkort på<br>50 W                            | Nej                                                                                    | Nej                                                                                            | Nej                                                                                                    |
| Understøttelse til dobbelt grafikkort på<br>25W                             | Nej                                                                                    | Nej                                                                                            | Nej                                                                                                    |
| Integreret grafikoutput –                                                   |                                                                                        |                                                                                                |                                                                                                    |
| 3. valgfrie videoudgang: VGA, DisplayPort<br>eller HDMI 2.0b                | Valgfri                                                                                | Valgfri                                                                                        | Valgfri                                                                                                    |
| Lyd:                                                                        |                                                                                        |                                                                                                |                                                                                                    |
| Udgang til høretelefoner eller højtalere                                    | 1 bag                                                                                  | 1 bag                                                                                          | 1 front                                                                                                    |
| Universelt lydstik (3,5<br>mm høretelefoner-/mikrofon-<br>kombinationsport) | 1 front                                                                                | 1 front                                                                                        | 1 front                                                                                                    |

### Systemkortstik

(i) BEMÆRK: Se de detaljerede byggespecifikationer for maksimale kort-dimensioner.

#### Tabel 13. Systemkortstik

|                                              | Tower                                                                                | Lille formfaktor                                                                  | Micro                                                                             |
|----------------------------------------------|--------------------------------------------------------------------------------------|-----------------------------------------------------------------------------------|-----------------------------------------------------------------------------------|
| PCle x16 slot(s) <sup>1</sup>                | 1                                                                                    | 1                                                                                 | 0                                                                                 |
| PCle x1 slot(s)                              | 3                                                                                    | 1                                                                                 | 0                                                                                 |
| Seriel ATA (SATA) <sup>2</sup>               | 3                                                                                    | 2                                                                                 | 1                                                                                 |
| M.2-sokkel 3 <sup>3</sup> (til SSD)          | 1 - 2230/2280                                                                        | 1 - 2230/2280                                                                     | 1 - 2230/2280                                                                     |
| M.2-sokkel 1 <sup>4</sup> (til WiFi/BT-kort) | 1 - 2230<br>(retningsbestemt til at<br>understøtte integreret<br>eller separat WiFi) | 1 - 2230 (retningsbestemt<br>til at understøtte integreret<br>eller separat WiFi) | 1 - 2230 (retningsbestemt<br>til at understøtte integreret<br>eller separat WiFi) |

<sup>1</sup> PCle x16 slots (understøtter standarden Rev 3.0)

<sup>2</sup> Seriel ATA (2 porte understøtter standarden Rev 3.0, resten af portene understøtter standarden Rev 2.0)

<sup>3</sup> M.2-sokkel 3: Understøtter SATA/ PCIe SSD/Optane-grænseflade til 3070. Understøttelse af NVMEx4 og SATA

<sup>4</sup> M.2-sokkel 1: Understøtter Intel CNVi, USB 2.0 og PCIe-grænseflade

### Operativsystem

Dette emner lister de operativsystemer, der er understøttes af

#### Tabel 14. Operativsystem

| Operativsystem         | Tower/lille formfaktor/Micro                                                                                                    |
|------------------------|----------------------------------------------------------------------------------------------------|
| Windows-operativsystem | Microsoft Windows 10 Home (64-bit)                                                                                                    |
|                        | Microsoft Windows 10 Pro (64-bit)                                                                                                    |
|                        | Microsoft Windows 10 Pro National Academic                                                                                                    |
|                        | Microsoft Windows 10 Home National Academic                                                                                                    |
|                        | Microsoft Windows 10 Kina                                                                                                    |
| Andet                  | Ubuntu 18.04 LTS (64-bit)                                                                                                    |
|                        | Neokylin v6.0 (kun Kina)                                                                                                    |
|                        | Kommerciel platform Windows 10 N-2 og 5 års OS-understøttelse                                                                                                    |
|                        | Alle kommercielle platforme (Latitude, OptiPlex, and Precision), der er introduceret i 2019 eller senere, vil kvalificere sig og afsendes med den mest aktuelle fabriksinstallerede, halvårlige Windows 10-version (N) og kvalificere sig (men ikke afsendes med) de to tidligere versioner (N-1, N-2). Enhedsplatformen OptiPlex 3070 vil være klar til afsendelse med Windows 10-versionen v19H1 på lanceringstidspunktet, og den version vil afgøre N-2-versionerne, der oprindeligt blev kvalificere til denne platform. |
|                        | Til fremtidige versioner af Windows 10, vil Dell forsætte med at teste den kommercielle platform med<br>kommende Windows 10-udgivelser i løbet af enhedens produktionsperiode samt fem år efter endt<br>produktion, inklusiv efterårs- og forårsudgivelser fra Microsoft.                                                                                                    |
|                        | Se Dells website Windows as a Service (WaaS) for at få mere at vide om N-2- og 5-års understøttelse af<br>Windows OS. Websitet kan findes på dette link:                                                                                                    |
|                        | Platforme, der er kvalificeret på specifikke versioner af Windows 10                                                                                                    |
|                        | Dette website omfatter en matrix på andre platforme, der er kvalificeret på specifikke versioner af Windows<br>10.                                                                                                    |

## Strømforsyning

#### Tabel 15. Strømforsyning

| Indgangsspænding         | 100-240 Vac |
|--------------------------|-------------|
| Indgangsstrøm (maksimum) |             |
| Watt                     |             |

### Fysiske specifikationer

### Tabel 16. Mål for det fysiske system

| Kabinetvolumen (liter)        |  |
|-------------------------------|--|
| Kabinetvægt (pund / kilogram) |  |

#### Tabel 17. Kabinet-dimensioner

| Højde (tommer / centimeter)                                            |  |
|------------------------------------------------------------------------|--|
| Bredde (tommer / centimeter)                                           |  |
| Dybde (tommer / centimeter)                                            |  |
| Forsendelsesvægt (pund / kilogram – inklusiv<br>emballeringsmateriale) |  |

#### Tabel 18. Emballeringsparametre

| Højde (tommer / centimeter)  |  |
|------------------------------|--|
| Bredde (tommer / centimeter) |  |
| Dybde (tommer / centimeter)  |  |

### Overholdelse af lov- og miljøkrav

Produktrelateret overensstemmelsesvurdering og regulatoriske tilladelser, herunder produktsikkerhed, elektromagnetisk kompatibilitet (EMC), ergonomi og kommunikationsudstyr, som er relevant for dette produkt, kan findes på www.dell.com/regulatory\_compliance. Lovgivningsdatabladet for dette produkt findes på http://www.dell.com/regulatory\_compliance.

Oplysninger om Dells miljøforvaltningsprogram, der mindsker energiforbruget, reducerer eller fjerner materialer til bortskaffelse, forlænger produktets levetid og giver effektive og praktiske genoprettelsesløsninger til udstyret, og kan findes på www.dell.com/ environment. Produktrelateret overensstemmelsesvurdering, lovgodkendelser og oplysninger om miljø, energiforbrug, støjemissioner, produktmaterialeoplysninger, emballage, batterier og genbrug, der er relevante for dette produkt, kan findes ved at klikke på linket Design for Environment på hjemmesiden.

Dette OptiPlex 3070-system er TCO 5.0-certificeret.

#### Tabel 19. Lovmæssige/miljømæssige certifikater

|                                                                                                    | Tower/ lille formfaktor/ micro |
|----------------------------------------------------------------------------------------------------|--------------------------------|
| l overensstemmelse med Energy Star 7.0/7.1 (Windows & Ubuntu)                                                             | Ja                             |
| Br/CL reduktion:                                                                                                    | Ja                             |
| Plastikdele over 25 gram må ikke indeholde mere end 1000 ppm<br>chlor eller mere end 1000 pm brom på det homogene niveau. |                                |
| De følgende kan udelades:                                                                                                 |                                |
| - Trykte kredsløb, kabel og ledninger, blæsere og elektroniske<br>komponenter                                             |                                |
| Forventede nødvendige kriterier for EPEAT-revision fra 1H 2018                                                            |                                |
| Minimum 2% Post-forbruger genbrug (PCR) plast som standard i produkt.                                                     | Ja                             |
| Forventede nødvendige kriterier for EPEAT-revision fra 1H 2018                                                            |                                |
| Højere niveau % Post-forbruger genbrug (PCR) plast i produkt:                                                             | Ja                             |
| * DT, arbejdsstationer, tynde klienter - 10%                                                                              |                                |
| * Integrerede computere (AIO) 15%                                                                                         |                                |
| (Forventet 1 valgfrit punkt i EPEAT-revisionen for højere niveau<br>PCR)                                                  |                                |

### Tabel 19. Lovmæssige/miljømæssige certifikater (fortsat)

|                                                                                                    | Tower/ lille formfaktor/ micro |
|----------------------------------------------------------------------------------------------------|--------------------------------|
| BFR / PVC fri: (aka Halogen-fri) : Computeren skal overholde<br>de grænser, der er defineret i Dell-specifikationen ENV0199 -<br>BFR/CFR/PVC-fri specifikation. | Ja                             |

# **BIOS-opsætning**

FORSIGTIG: Medmindre du er en erfaren computerbruger, skal du undlade at ændre indstillingerne for dette program. Visse ændringer kan medføre, at computeren ikke fungerer korrekt.

(i) BEMÆRK: Afhængigt af computeren og de installerede enheder er det muligvis ikke alle elementer i dette afsnit, der vises.

**BEMÆRK:** Før du ændrer BIOS opsætningsprogram, anbefales det, at du skriver BIOS-opsætningens skærminformationer ned til fremtidig brug.

Brug BIOS opsætningsprogrammet til de følgende formål:

- Få oplysninger omkring hardwaren, der er monteret i computeren, såsom mængden af RAM og størrelsen på harddisken.
- Skift systemkonfigurationsoplysningerne.
- Indstil eller skift et brugervalgsindstilling, såsom; brugerens kodeord, typen af harddisk monteret og aktivering eller deaktivering af basisenheder.

#### Emner:

- Oversigt over BIOS
- Åbning af programmet BIOS-opsætning
- Navigationstaster
- Opstartsmenu til éngangsbrug
- Indstillinger i systeminstallationsmenuen
- Sådan opdateres BIOS'en
- System- og opsætningsadgangskode
- Rydning af BIOS (systemopsætning) og systemadgangskoder

### **Oversigt over BIOS**

BIOS styrer datastrømmen mellem computerens operativsystem og de tilsluttede enheder, så som harddisk, videoadapter, tastatur, mus og printer.

### Åbning af programmet BIOS-opsætning

- 1. Tænd computeren
- 2. Tryk på F2 med det samme for at åbne BIOS-opsætningsprogrammet.

BEMÆRK: Hvis du venter for længe, og operativsystemlogoet vises, skal du fortsætte med at vente, indtil du ser skrivebordet. Sluk så computeren, og prøv igen.

### Navigationstaster

() **BEMÆRK:** For de fleste af indstillingerne i systeminstallationsmenuen, registreres ændringerne, du foretager, men de træder ikke i kraft, før systemet genstartes.

#### Tabel 20. Navigationstaster

| Taster | Navigation                |
|--------|---------------------------|
| Op-pil | Flytter til forrige felt. |

#### Tabel 20. Navigationstaster (fortsat)

| Taster         | Navigation                                                                                                    |
|----------------|----------------------------------------------------------------------------------------------------|
| Ned-pil        | Flytter til næste felt.                                                                                                    |
| Enter          | Vælger en værdi i det valgte felt (hvis det er relevant) eller følge<br>linket i feltet.                                                                                                    |
| Mellemrumstast | Udfolder eller sammenfolder en rulleliste, hvis relevant.                                                                                                    |
| Tab            | Flytter til næste fokusområde.<br>() BEMÆRK: Kun for standard grafisk browser.                                                                                                    |
| Esc            | Flytter til forrige side, indtil du får vist hovedskærmen. Ved at<br>trykke på Esc (Escape-tasten) på hovedskærmen vises der en<br>meddelelse, der beder dig om at gemme alle ændringer, som ikke er<br>gemt, og genstarter systemet. |

### Opstartsmenu til éngangsbrug

Du får adgang til opstartsmenuen til engangsbrug ved at tænde for computeren og trykke på F12 med det samme.

(i) **BEMÆRK:** Det anbefales at slukke computeren, hvis den er tændt.

Engangsopstartens menu viser de enheder, som du kan starte fra, herunder diagnostiske indstillinger. Opstartsmenuens valgmuligheder er:

- Udtageligt drev (hvis tilgængelig)
- STXXXX-drev (hvis tilgængeligt)
  - (i) **BEMÆRK:** XXX-betegner SATA-drevnummeret.
- Optisk drev (hvis tilgængelig)
- SATA-harddisk (hvis tilgængelig)
- Diagnosticering

Skærmen med startrækkefølgen viser også muligheden for at få adgang til skærmen System Setup (systemopsætning).

### Indstillinger i systeminstallationsmenuen

(i) BEMÆRK: Afhængigt af og dets monterede enheder, vil det muligvis ikke være alle enheder, der vises i dette afsnit.

### Generelle indstillinger

#### Tabel 21. Generelt

| Egenskab           | Beskrivelse                                                                                                    |
|--------------------|----------------------------------------------------------------------------------------------------|
| System Information | <ul> <li>Viser følgende oplysninger:</li> <li>System Information: Viser BIOS Version (BIOS-version), Service Tag (Servicemærke),<br/>Asset Tag (Aktivkode), Ownership Tag (Ejerskabskode), Ownership Date (Dato<br/>for ejerskab), Manufacture Date (Fremstillingsdato) og Express Service Code<br/>(Ekspresservicekode).</li> <li>Hukommelsesoplysninger: Viser hukommelse monteret, hukommelse tilgængeligt,<br/>hukommelsens hastighed, hukommelseskanalstilstand, hukommelsesteknologi, DIMM<br/>1-størrelse, DIMM 2-størrelse.</li> <li>PCI-oplysninger: Viser SLOT1, SLOT 2, SLOT1_M.2, SLOT2_M.2</li> <li>Processor Information (Processoroplysninger): Viser Processor Type (Processortype), Core<br/>Count (Antal kerner), Processor ID (Processor-id), Current Clock Speed (Aktuel<br/>klokfrekvens, Minimum Clock Speed (Minimum klokfrekvens), Maximum Clock Speed<br/>(Maksimum klokfrekvens), Processor L2 Cache (Processor L2 cache-lager), Processor</li> </ul> |

#### Tabel 21. Generelt (fortsat)

| Egenskab                | Beskrivelse                                                                                                    |
|-------------------------|----------------------------------------------------------------------------------------------------|
|                         | <ul> <li>L3 Cache (Processor L3 cache-lager), HT Capable (HT-duelig) og 64-Bit Technology (64-Bit teknologi).</li> <li>Enhedsoplysninger: Viser SATA-0, SATA 4, M.2 PCIe SSD-0, LOM MAC-adresse, Videocontroller, Lydcontroller, Wi-Fi enhed og Bluetooth-enhed.</li> </ul>                                                                 |
| Boot Sequence           | Lader dig angive rækkefølgen, i hvilken computeren forsøger at finde et operativsystem på de<br>enheder, der er angivet på denne liste.<br>• Windows Boot Manager<br>• ONboard NIC (IPV4)<br>• Onboard NIC (IPV6)                                                                                                    |
| Advanced Boot Options   | <ul> <li>Lader dig vælge Enable Legacy Option ROMs (Aktiver ældre ROM'er) under computerens UEFI-<br/>opstart. Denne indstilling er som standard aktiveret.</li> <li>Enable Legacy Option ROMs (Aktiver Legacy Option ROM'er) – Standardværdi</li> <li>Enable Attempt Legacy Boot (Aktiver forsøg på tidligere startindstilling)</li> </ul> |
| UEFI Boot Path Security | Denne indstilling styrer, om systemet skal anmode brugeren om at indtaste<br>administratoradgangskoden, når der bootes en UEFI-startsti fra F12-startmenuen:<br>• Altid, undtagen intern HDD – standardværdi<br>• Altid, undtagen intern HDD og PXE<br>• Altid<br>• Aldrig                                                                  |
| Date/Time               | Lader dig foretage indstillinger for dato og klokkeslæt. Skifter til systemets dato og klokkeslæt, der straks træder i kraft.                                                                                                    |

### Systemoplysninger

.

#### Tabel 22. Systemkonfiguration

| Egenskab          | Beskrivelse                                                                                                    |
|-------------------|----------------------------------------------------------------------------------------------------|
| Integrated NIC    | Lader dig styre den indbyggede LAN-controller. Indstillingen 'Enable UEFI Network Stack' (Aktiver UEFI netværksstak) er ikke valgt som standard. Indstillingerne er:         Disabled (Deaktiveret)         Enabled (Aktiveret)         Enabled w/PXE (Aktiveret med PXE) (standard)         i         BEMÆRK: Afhængigt af computeren og de installerede enheder er det muligvis ikke alle elementer i dette afsnit, der vises. |
| SATA Operation    | <ul> <li>Lader dig konfigurere driftstilstanden for den integrerede harddisk-controller.</li> <li>Disabled (Deaktiveret) = SATA-controllerne er skjulte</li> <li>AHCI = SATA er konfiguret til AHCI-tilstand</li> <li>RAID ON = SATA er konfigureret til at understøtte RAID-tilstand (som standard valgt)</li> </ul>                                                                                                    |
| Drives            | Lader dig aktivere eller deaktivere de forskellige installerede drev: <ul> <li>SATA-0</li> <li>SATA-4</li> <li>M.2 PCIe SSD-0</li> </ul>                                                                                                    |
| Smart Reporting   | Dette felt styrer, om harddiskfejl for indbyggede drev rapporteres under systemstart. Indstillingen <b>Enable Smart Reporting (Aktiver SMART-rapportering)</b> er som standard deaktiveret.                                                                                                    |
| USB Configuration | <ul> <li>Lader dig aktivere eller deaktivere den integrerede USB-controller for:</li> <li>Enable USB Boot Support (Aktiver USB-start-understøttelse)</li> <li>Enable Front USB Ports (Aktiver forreste USB-porte)</li> <li>Enable rear USB Ports (Aktiver bagerste USB-porte)</li> </ul>                                                                                                    |

### Tabel 22. Systemkonfiguration (fortsat)

| Egenskab                                                   | Beskrivelse                                                                                                    |
|------------------------------------------------------------|----------------------------------------------------------------------------------------------------|
|                                                            | Alle indstillingerne er som standard enabled (aktiveret).                                                                                                    |
| Front USB Configuration                                    | Giver dig mulighed for at aktivere eller deaktivere de forreste USB-porte. Alle portene er som standard aktiveret.                                                                                                    |
| Rear USB Configuration                                     | Giver dig mulighed for at aktivere eller deaktivere de bagerste USB-porte. Alle portene er som standard aktiveret.                                                                                                    |
| USB PowerShare                                             | Med denne indstilling kan du oplade eksterne enheder såsom mobiltelefoner og musikafspiller. Denne indstilling er som standard aktiveret.                                                                                                    |
| Audio (Lyd)                                                | <ul> <li>Lader dig aktivere eller deaktivere den integrerede lydcontroller. Indstillingen Enable Audio (Aktiver lyd) er som standard valgt.</li> <li>Enable Microphone (Aktiver mikrofon)</li> <li>Enable Internal Speaker (Aktiver intern højttaler)</li> <li>Begge indstillinger er som standard aktiveret.</li> </ul>                                                                     |
| Dust Filter Maintenance<br>(Vedligeholdelse af støvfilter) | Lader dig aktivere eller deaktivere BIOS-meddelelser for vedligeholdelse af det valgfrie støvfilter, der<br>er installeret i din computer. BIOS genererer en pre-boot-påmindelse om at rengøre eller udskifte<br>støvfilteret baseret på det valgte interval.<br>• <b>Disabled</b> (Deaktiveret) (standard)<br>• 15 dage<br>• 30 dage<br>• 60 dage<br>• 120 dage<br>• 150 dage<br>• 180 dage |

### Indstillinger for videoskærm

#### Tabel 23. Video

| Egenskab        | Beskrivelse                                                                                                    |
|-----------------|----------------------------------------------------------------------------------------------------|
| Primary Display | <ul> <li>Denne indstilling gør det muligt at vælge den primære skærm, når der er flere controllere tilgængelige i systemet.</li> <li>Auto (standard)</li> <li>Intel HD Graphics</li> <li>i) BEMÆRK: Hvis du ikke vælger Auto, vil den indbyggede grafikenhed være tilgængelig og aktiveret.</li> </ul> |

### Sikkerhed

#### Tabel 24. Sikkerhed

| Egenskab               | Beskrivelse                                                                                                    |
|------------------------|----------------------------------------------------------------------------------------------------|
| Stærk adgangskode      | Med denne indstilling kan du aktivere eller deaktivere stærk adgangskodebeskyttelse for systemet.<br>Denne indstilling er deaktiveret som standard.                                                                                                    |
| Password Configuration | Lader dig bestemme det minimalt og maksimalt tilladte antal tegn i administrator- og<br>systemadgangskoder. Antallet af tegn er mellem 4 og 32.                                                                                                    |
| Password Bypass        | <ul> <li>Med denne indstilling kan du omgå System (Boot) Password (Systemadgangskode (adgangskode ved start) og prompterne for adgangskoder til den interne harddisk under genstart af systemet.</li> <li>Deaktiveret — Der spørges altid efter systemets og den interne harddisks adgangskode, når de bliver indstillet. Denne indstilling er som standard aktiveret.</li> </ul> |

#### Tabel 24. Sikkerhed (fortsat)

| Egenskab                      | Beskrivelse                                                                                                    |  |
|-------------------------------|----------------------------------------------------------------------------------------------------|--|
|                               | <ul> <li>Reboot Bypass (Omgåelse ved genstart) – Omgår adgangskodeprompten ved genstarter (varmstarter).</li> <li>BEMÆRK: Systemet vil altid bede om adgangskoder for systemet og den interne harddisk, når der startes fra slukket tilstand (en koldstart). Systemet vil også altid bede om adgangskoder for alle harddiske i modulrummet.</li> </ul>                                                                                                    |  |
| Password Change               | Med denne indstilling kan du bestemme om det er tilladt at foretage ændringer i systemets og<br>harddiskens adgangskoder, når der er oprettet en administratoradgangskode.<br>Allow Non-Admin Password Changes (Tillad ændringer af ikke-                                                                                                    |  |
|                               | administratoradgangskoder) - Denne indstilling er som standard aktiveret.                                                                                                    |  |
| UEFI Capsule Firmware Updates | Denne indstilling styrer, om dette system tillader BIOS-opdateringer via UEFI capsule-<br>opdateringspakker. Denne indstilling er som standard valgt. Deaktiveres denne indstilling, blokeres<br>BIOS-opdateringer fra tjenester såsom Microsoft Windows Update og Linux Vendor Firmware<br>Service (LVFS).                                                                                                    |  |
| TPM 2.0 Security              | <ul> <li>Lader dig styre om TPM (Trusted Platform Module) er synligt for operativsystemet.</li> <li>TPM On (TPM Til) (Standard)</li> <li>Ryd</li> <li>PPI Bypass for Enable Commands (PPI forbigå aktiverede kommandoer)</li> <li>PPI Bypass for Disabled Commands (PPI forbigå deaktiverede kommandoer)</li> <li>PPI-forbigåelse for ryd-kommandoer (PPI Bypass for Clear Commands)</li> <li>Attestation Enable (Certifikation aktiveret) (standard)</li> <li>Key Storage Enable (Nøglelager aktiveret) (standard)</li> <li>SHA-256 (standard)</li> <li>Vælg en indstilling:</li> <li>Deaktiveret</li> <li>Enabled (Aktiveret) (standard)</li> </ul> |  |
| Absolute                      | <ul> <li>Dette felt lader dig aktivere, deaktivere eller permanent deaktivere grænsefladen til BIOS-modulet i den valgfrie Absolute Persistence Module-service fra Absolute Software.</li> <li>Enabled (Aktiveret) (standard)</li> <li>Deaktiveret</li> <li>Permanent deaktiveret</li> </ul>                                                                                                    |  |
| Chassis Intrusion             | Dette felt kontrolleres af chassisets indtrængningsfunktion<br>Vælg en indstilling:<br>• <b>Disabled</b> (Deaktiveret) (standard)<br>• Enabled (Aktiveret)<br>• On-Silent                                                                                                    |  |
| OROM Keyboard Access          | <ul> <li>Deaktiveret</li> <li>Enabled (Aktiveret) (standard)</li> <li>Engangs-aktivering</li> </ul>                                                                                                    |  |
| Admin Setup Lockout           | Lader dig forhindre brugere i at åbne Setup (Installation), når der er indstillet en Admin-adgangskode.<br>Denne indstilling er som standard ikke angivet.                                                                                                    |  |
| SMM Security Mitigation       | Tillader dig at aktivere eller deaktivere yderligere UEFI SMM Security Mitigation-beskyttelse. Denne indstilling er som standard ikke angivet.                                                                                                    |  |

### Indstillinger for sikker start

#### Tabel 25. Sikker start

| Egenskab              | Beskrivelse                                                                                                    |
|-----------------------|----------------------------------------------------------------------------------------------------|
| Secure Boot Enable    | Lader dig aktivere eller deaktivere funktionen sikker opstart<br>• Secure Boot Enable<br>Denne indstilling er som standard ikke valgt.                                                                                                    |
| Secure Boot Mode      | <ul> <li>Giver dig mulighed for at ændre adfærden af Secure Boot for at tillade evaluering eller gennemførsel af UEFI-drivers signaturer.</li> <li>Deployed Mode (standard)</li> <li>Audit Mode</li> </ul>                                                                                                    |
| Expert key Management | <ul> <li>Giver dig mulighed for at manipulere sikkerhedsnøgledatabaserne, men kun, hvis systemet er i Custom Mode (Brugerdefineret tilstand). Indstillingen Enable Custom Mode (Aktiver brugerdefineret tilstand) er som standard deaktiveret. Indstillingerne er:</li> <li>PK (standard)</li> <li>KEK</li> <li>db</li> <li>dbx</li> <li>Hvis du aktiverer Custom Mode (Brugerdefineret tilstand), vises de relevante indstillinger for PK, KEK, db og dbx. Indstillingerne er:</li> <li>Save to File (Gem til fil) – Gemmer nøglen til en brugervalgt fil</li> <li>Replace from File (Erstat fra fil) – Erstatter den aktuelle nøgle med en nøgle fra en brugervalgt fil</li> <li>Append from File (Tilføj fra fil) – Tilføjer en nøgle til den aktuelle database fra en brugervalgt fil</li> <li>Delete (Slet)- Sletter den valgte nøgle</li> <li>Reset All Keys (Nulstil alle nøgler) – Nulstiller til standardindstilling</li> <li>Delete All Keys (Slet alle nøgler) – Sletter alle nøglerne</li> <li>() BEMÆRK: Hvis du deaktiverer Custom Mode (Brugerdefineret tilstand), slettes alle ændringerne, og nøglerne genoprettes til standardindstillinger.</li> </ul> |

### Indstillinger for Intel Software Guard Extensions

#### Tabel 26. Intel Software Guard Extensions (Intel sikkerhedsudvidelse af software)

| Egenskab            | Beskrivelse                                                                                                    |
|---------------------|----------------------------------------------------------------------------------------------------|
| Intel SGX Enable    | Dette felt giver mulighed for at skabe et sikkert miljø ved kørsel<br>af kode/lagring af følsomme oplysninger inden for det primære<br>operativsystem. |
|                     | Klik på en af følgende muligheder:                                                                                                    |
|                     | <ul> <li>Deaktiveret</li> <li>Enabled (Aktiveret)</li> <li>Softwarestyret – Standardværdi</li> </ul>                                                   |
| Enclave Memory Size | Denne indstilling angiver SGX Enclave Reserve Memory Size<br>(Reservehukommelsesstørrelse for SGX Enclave).                                            |
|                     | Klik på en af følgende muligheder:                                                                                                    |
|                     | • 32 MB                                                                                                    |
|                     | <ul> <li>64 MB</li> <li>128 MB – Standardværdi</li> </ul>                                                                                              |

### Performance (Ydelse)

#### Tabel 27. Performance (Ydelse)

| Egenskab             | Beskrivelse                                                                                                    |
|----------------------|----------------------------------------------------------------------------------------------------|
| Multi Core Support   | Dette felt angiver, om processen har en eller alle kerner aktiveret.<br>Ydeevnen for nogle programmer forbedres med ekstra kerner. |
|                      | <ul> <li>All – Standard</li> <li>1</li> <li>2</li> <li>3</li> </ul>                                                                |
| Intel SpeedStep      | Giver dig mulighed for at aktivere eller deaktivere Intel SpeedStep på processoren.                                                |
|                      | Enable Intel SpeedStep (Aktiver Intel SpeedStep)                                                                                   |
|                      | Denne indstilling er som standard valgt.                                                                                           |
| C-States Control     | Lader dig aktivere eller deaktivere flere slumretilstande for processoren.                                                         |
|                      | C States (C-tilstande)                                                                                                    |
|                      | Denne indstilling er som standard valgt.                                                                                           |
| Intel TurboBoost     | Lader dig aktivere eller deaktivere processorens TurboBoost-<br>tilstand.                                                          |
|                      | Enable Intel TurboBoost (Aktiver Intel TurboBoost)                                                                                 |
|                      | Denne indstilling er som standard valgt.                                                                                           |
| Hyper-Thread Control | Lader dig aktivere eller deaktivere processorens hypertrådning.                                                                    |
|                      | • Enabled (Aktiveret) – Standard                                                                                                   |

### Strømstyring

### Tabel 28. Strømstyringg

| Egenskab                               | Beskrivelse                                                                                                    |  |
|----------------------------------------|----------------------------------------------------------------------------------------------------|--|
| AC Recovery                            | <ul> <li>Bestemmer, hvordan systemet skal reagere, når AC-strømforsyningen genoprettes efter en strømafbrydelse. Du kan angive Genoprettelse af vekselstrøm til:</li> <li>Power Off (Sluk)</li> <li>Power On (Tænd)</li> <li>Last Power State (Seneste strømtilstand)</li> <li>Indstillingen er som standard <b>Power Off</b>.</li> </ul>                                                                                                    |  |
| Enable Intel Speed Shift<br>Technology | Lader dig aktivere eller deaktivere support til Intel Speed Shift Technology. Indstillingen <b>Enable Intel Speed Shift Technology</b> er som standard aktiveret.                                                                                                    |  |
| Auto On Time                           | Indstiller tidspunktet for automatisk tænding af computeren. Klokkeslættet angives i standard 12-<br>timers-format (timer:minutter:sekunder). Ret opstarttidspunktet ved at indtaste værdierne i felterne<br>klokkeslæt og AM/PM.<br>(i) <b>BEMÆRK:</b> Denne funktion fungerer ikke, hvis du slukker for computeren med kontakten på<br>strømskinnen eller strømstødssikringen, eller hvis <b>Auto Power (Automatisk tænding) er</b><br><b>angivet til deaktiveret</b> . |  |
| Deep Sleep Control                     | Lader dig definere styreelementerne, når dyb dvaletilstand er aktiveret.      Disabled (Deaktiveret) (standard)                                                                                                    |  |

#### Tabel 28. Strømstyringg (fortsat)

| Egenskab                                                   | Beskrivelse                                                                                                    |
|------------------------------------------------------------|----------------------------------------------------------------------------------------------------|
|                                                            | <ul> <li>Enabled in S5 only (Kun aktiveret i S5)</li> <li>Enabled in S4 and S5 (Aktiveret i S4 og S5)</li> </ul>                                                                                                    |
| Fan control override<br>(Tilsidesættelse af blæserstyring) | Denne indstilling er som standard ikke aktiveret.                                                                                                    |
| USB Wake Support                                           | Med denne indstilling kan du aktivere USB-enheder til at vække computeren fra standby.<br>Indstillingen " <b>Enable USB Wake Support</b> " er som standard aktiveret.                                                                                                    |
| Wake on LAN/WWAN                                           | <ul> <li>Denne indstilling tillader, at computeren tænder fra slukket tilstand, når der sendes et specielt LAN-signal. Funktionen virker kun, når computeren er tilsluttet vekselstrømsstrøm.</li> <li>Disabled (Deaktiveret) - Tillader ikke, at systemet tændes, når det modtager signal om vækning fra LAN eller trådløst LAN.</li> <li>LAN or WLAN (LAN eller WLAN) - Lader systemet tænde ved specielle LAN eller trådløse LAN-signaler.</li> <li>LAN only (Kun LAN) - Tillader, at systemet tændes, når det modtager særlige LAN-signaler.</li> <li>LAN with PXE Boot (LAN med PXE-opstart) - En aktiveringspakke sendt til systemet i enten S4- eller S5-tilstand vækker systemet, og det vil øjeblikkelig starte op til PXE.</li> <li>WLAN only (Kun WLAN) - Tillader, at systemet tændes, når det modtager særlige LAN-signaler.</li> </ul> |
| Block Sleep                                                | Gør det muligt at blokere, at den går i slumretilstand (S3-tilstand) i OS-miljø. Denne indstilling er som standard deaktiveret.                                                                                                    |

### **POST-adfærd**

### Tabel 29. POST-adfærd

| Egenskab              | Beskrivelse                                                                                                    |  |
|-----------------------|----------------------------------------------------------------------------------------------------|--|
| Numlock LED           | Aktiverer eller deaktiverer NumLock-funktionen, når computeren starter. Denne indstilling er som standard aktiveret.                                                                                                    |  |
| Keyboard Errors       | Aktiverer eller deaktiverer tastaturfejlrapportering, når computeren starter. Indstillingen <b>Enable Keyboard Error Detection</b> er aktiveret som standard.                                                                                                    |  |
| Fast Boot             | <ul> <li>Denne indstilling kan gøre opstartsprocessen hurtigere, ved at omgå nogle kompatibilitetstrin:</li> <li>Minimal – Systemet starter hurtigt op, medmindre BIOS er blevet opdateret, hukommelse ændret eller den forrige POST ikke blev fuldført.</li> <li>Thorough (Grundig) – Systemet springer ikke nogen trin over i opstartsprocessen.</li> <li>Auto – Lader operativsystemet styre denne indstilling (virker kun når operativsystemet understøtter Simple Boot Flag).</li> <li>Denne indstilling er som standard angivet til <b>Thorough (Grundig)</b>.</li> </ul> |  |
| Extend BIOS POST Time | <ul> <li>Denne indstilling giver en ekstra forsinkelse inden opstart.</li> <li><b>0 sekunder</b> (standard)</li> <li>5 sekunder</li> <li>10 sekunder</li> </ul>                                                                                                    |  |
| Full Screen Logo      | Denne indstilling viser logoet i fuld skærm, hvis billedet har samme opløsning som skærmen.<br>Indstillingen Enable Full Screen Logo er ikke sat som standard.                                                                                                    |  |
| Warnings and Errors   | <ul> <li>Denne indstilling gør, at opstartsprocessen kun holder pause, hvis der er advarsler, eller der registreres fejl. Vælg en indstilling:</li> <li>Spørg ved advarsler og fejl (standard)</li> <li>Fortsæt ved advarsler</li> <li>Fortsæt ved advarsler og fejl</li> </ul>                                                                                                    |  |

### Administration

#### **Tabel 30. Administration**

| Egenskab        | Beskrivelse                                   |  |
|-----------------|-----------------------------------------------|--|
| USB-bestemmelse | Denne indstilling er som standard ikke valgt. |  |
| MEBx Hotkey     | Denne indstilling er som standard valgt.      |  |

### Virtualiseringsunderstøttelse

### Tabel 31. Virtualization Support (Virtualiseringsunderstøttelse)

| Egenskab          | Beskrivelse                                                                                                    |  |
|-------------------|----------------------------------------------------------------------------------------------------|--|
| Virtualization    | Denne valgmulighed angiver, om en VMM (Virtual Machine Monitor) kan anvende de yderligere<br>hardwarefunktioner i Intel Virtualization Technology.                     |  |
|                   | Enable Intel Virtualization Technology (Aktiver Intel-virtualiseringsteknologi)                                                                                        |  |
|                   | Denne indstilling er som standard valgt.                                                                                                    |  |
| VT for Direct I/O | Aktiverer eller deaktiverer VMM (Virtual Machine Monitor) for at udnytte de ekstra hardwarekapaciteter, der leveres af Intel Virtualization-teknologi til direkte I/O. |  |
|                   | VT for Direct I/O (VT til direkte I/O)                                                                                                    |  |
|                   | Denne indstilling er som standard valgt.                                                                                                    |  |

### Trådløse indstillinger

#### Tabel 32. Wireless (Trådløst)

| Egenskab               | Beskrivelse                                                      |
|------------------------|------------------------------------------------------------------|
| Wireless Device Enable | Lader dig aktivere eller deaktivere de interne trådløse enheder. |
|                        | Indstillingerne er:                                              |
|                        | WLAN/WiGig                                                       |
|                        | Bluetooth                                                        |
|                        | Alle indstillingerne er som standard enabled (aktiveret).        |

### Maintenance (Vedligeholdelse)

#### Tabel 33. Maintenance (Vedligeholdelse)

| Egenskab       | Beskrivelse                                                                                                    |
|----------------|----------------------------------------------------------------------------------------------------|
| Service Tag    | Viser computerens servicemærke.                                                                                                    |
| Asset Tag      | Giver dig mulighed for at oprette et systemaktivkode, hvis der ikke allerede er angivet en aktivkode.<br>Denne indstilling er som standard ikke angivet.                       |
| SERR Messages  | Kontrollerer SERR Message-mekanismen. Denne indstilling er som standard valgt. Nogle grafikkort<br>kræver, at SERR Message-mekanismen deaktiveres.                             |
| BIOS Downgrade | Tillader dig at vise tidligere gennemgange af systemets firmware. <ul> <li>Allow BIOS Downgrade (Tillad BIOS-nedgradering)</li> </ul> Denne indstilling er som standard valgt. |

#### Tabel 33. Maintenance (Vedligeholdelse) (fortsat)

| Egenskab            | Beskrivelse                                                                                                    |  |
|---------------------|----------------------------------------------------------------------------------------------------|--|
| Bios-gendannelse    | <b>BIOS Recovery from Hard Drive</b> – Denne indstilling er aktiveret som standard. Dette gør det muligt for dig at gendanne de beskadigede BIOS-forhold fra en gendannelsesfil på HDD eller fra en ekstern USB-nøgle. |  |
|                     | BIOS Auto-Recovery – Giver dig mulighed for at genoprette BIOS automatisk.                                                                                                    |  |
| First Power On Date | Tillader dig at indstille ejerskabsdato. The option Set Ownership Date is not set by default.                                                                                                    |  |

### Systemlogfiler

#### Tabel 34. System-logfil

| Egenskab    | Beskrivelse                                                              |
|-------------|--------------------------------------------------------------------------|
| BIOS events | Lader dig se og rydde POST-hændelser i systeminstallationsmenuen (BIOS). |

### **Avanceret konfiguration**

#### Tabel 35. Avanceret konfiguration

| Egenskab | Beskrivelse                                                                                                    |
|----------|----------------------------------------------------------------------------------------------------|
| ASPM     | <ul> <li>Giver dig mulighed for at indstille ASPM-niveauet.</li> <li>Auto (standard) – Der er handshake mellem enheden og PCI Express hub for at bestemme den bedste ASPM-tilstand, der understøttes af enheden</li> <li>Deaktiveret – ASPM-strømstyring er slået fra hele tiden</li> <li>Kun L1 – ASPM-strømstyring er sat til at bruge L1</li> </ul> |

### Sådan opdateres BIOS'en

### Sådan opdateres BIOS'en i Windows

FORSIGTIG: Hvis BitLocker ikke suspenderes, før du opdaterer BIOS, vil systemet ikke genkende BitLocker-tasten ved næste genstart. Du bliver derefter bedt om at indtaste gendannelsesnøglen for at komme videre, og systemet vil bede om dette ved hver genstart. Hvis gendannelsesnøglen ikke er kendt, kan det føre til tab af data, eller en unødig geninstallation af operativsystemet. For flere oplysninger om dette, bedes du gå til Vidensartikler: https://www.dell.com/support/article/sln153694

#### **1.** Gå til www.dell.com/support.

- 2. Klik på Produktsupport. I boksen Produktsupport skal du indtaste din computers servicemærke og klikke på Søg.
  - **BEMÆRK:** Hvis du ikke har servicemærket, skal du bruge SupportAssist-funktionen til automatisk identificering af computeren. Du kan også bruge produkt-id'et eller manuelt browse efter din computermodel.
- 3. Klik på Drivere og Downloads. Udvid Find drivere.
- 4. Vælg det operativsystem, der er installeret på din computer.
- 5. Gå til rullelisten Kategori, og vælg BIOS.
- 6. Vælg den senester BIOS-version, og klik på **Download** for at hente BIOS-filen til din computer.
- 7. Efter hentning er afsluttet, skal du gå ind i den mappe, hvor du gemte BIOS-opdateringsfilen.
- **8.** Dobbeltklik på ikonet for BIOS-opdateringsfilen, og følg vejledningerne på skærmen. Få nærmere information i vidensartiklen 000124211 på www.dell.com/support.

### Sådan opdateres BIOS i Linux og Ubuntu

Se Knowledge Base-artiklen 000131486 på www.dell.com/support angående opdatering af systemets BIOS på en computer med Linux eller Ubuntu.

### Sådan opdateres BIOS ved hjælp af USB-drevet i Windows

- FORSIGTIG: Hvis BitLocker ikke suspenderes, før du opdaterer BIOS, vil systemet ikke genkende BitLocker-tasten ved næste genstart. Du bliver derefter bedt om at indtaste gendannelsesnøglen for at komme videre, og systemet vil bede om dette ved hver genstart. Hvis gendannelsesnøglen ikke er kendt, kan det føre til tab af data, eller en unødig geninstallation af operativsystemet. For flere oplysninger om dette, bedes du gå til Vidensartikler: https://www.dell.com/support/article/sln153694
- 1. Følg proceduren fra trin 1 til trin 6 i Sådan opdateres BIOS'en i Windows for at downloade den nyeste BIOS-opsætningsprogramfil.
- 2. Opret et USB-drev, der kan startes fra. Du finder yderligere oplysninger i Knowledge Base-vidensartiklen 000145519 på www.dell.com/support.
- 3. Kopiér filen til BIOS-opsætningsprogrammet til USB-drevet, der kan bootstartes.
- 4. Slut USB-drevet, der kan startes fra, til den computer, der skal have BIOS-opdateringen.
- 5. Genstart computeren, og tryk på F12.
- 6. Vælg USB-drevet i engangsstartmenuen.
- 7. Indtast filnavnet for BIOS-opsætningsprogrammet, og tryk på Enter. BIOS-opdateringsprogram vises.
- 8. Følg instruktionerne på skærmen for at færdiggøre BIOS-opdateringen.

### **Opdatering af BIOS fra F12-engangsstartmenuen**

Opdater din computers BIOS ved at kopiere en .exe-BIOS-opdateringsfil til en FAT32 USB-nøgle og starte computeren fra F12engangsstartmenuen.

FORSIGTIG: Hvis BitLocker ikke suspenderes, før du opdaterer BIOS, vil systemet ikke genkende BitLocker-tasten ved næste genstart. Du bliver derefter bedt om at indtaste gendannelsesnøglen for at komme videre, og systemet vil bede om dette ved hver genstart. Hvis gendannelsesnøglen ikke er kendt, kan det føre til tab af data, eller en unødig geninstallation af operativsystemet. For flere oplysninger om dette, bedes du gå til Vidensartikler: https://www.dell.com/support/article/sln153694

#### **BIOS-opdatering**

Du kan køre BIOS-opdateringsfilen fra Windows ved hjælp af en USB-nøgle, der kan startes fra. Du kan også opdatere BIOS'en fra computerens F12-engangsstartmenu.

De fleste Dell-computere, der er bygget efter 2012, har denne egenskab, og du kan bekræfte ved at starte din computer med F12engangsstartmenuen for at se, om BIOS FLASH UPDATE (BIOS-flashopdatering) er angivet som startindstilling for din computer. Hvis indstillingen er indstillet, understøtter BIOS'en denne BIOS-opdateringsform.

**BEMÆRK:** Kun computere, der har muligheden BIOS-flashopdatering angivet i F12-engangsstartmenuen, kan anvende denne funktion.

#### Sådan opdaterer du fra engangsstartmenuen

For at opdatere din BIOS fra F12-engangsstartmenuen har du brug for følgende:

- Et USB-drev, der er formateret til FAT32-filsystemet (det er ikke nødvendigt at kunne starte computeren fra nøglen)
- Eksekverbar BIOS-fil, som du har downloadet fra Dell Support-websitet og kopieret til USB-drevets rod.
- AC-strømadapter, som er tilsluttet computeren.
- Fungerende computerbatteri til flashopdatering af BIOS'en

Udfør de følgende trin for at gennemføre BIOS-opdateringens flashproces fra F12-menuen:

#### FORSIGTIG: Sluk ikke computeren under BIOS-opdateringen. Computeren kan muligvis ikke starte, hvis du slukker den.

1. Når computeren slukket, skal du indsætte USB-drevet med den kopierede flash i en USB-port på computeren.

 Tænd computeren, og tryk på F12-tasten for at åbne engangsstartmenuen. Vælg BIOS-opdatering med musen eller piletasterne, og tryk derefter på Enter. Menuen med BIOS-flashopdatering vises.

3. Klik på Flash fra fil.

- 4. Vælg ekstern USB-enhed.
- 5. Vælg filen, og dobbeltklik på flash-målfilen, og derefter på Send.
- 6. Klik på Opdater BIOS. Computeren genstarter for at flashopdatere BIOS'en.
- 7. Computeren genstarter, når BIOS-opdateringen er gennemført.

### System- og opsætningsadgangskode

#### Tabel 36. System- og opsætningsadgangskode

| Adgangskodetype                           | Beskrivelse                                                                                                    |
|-------------------------------------------|----------------------------------------------------------------------------------------------------|
| System Password (Systemadgangskode)       | Den adgangskode, som du skal indtaste for at logge på systemet.                                                    |
| Setup password (Installationsadgangskode) | Adgangskode, som du skal indtaste for at få adgang til at foretage<br>ændringer i computerens BIOS-indstillingern. |

Du kan oprette en system password (systemadgangskode) og en setup password (installationsadgangskode) til at sikre computeren.

FORSIGTIG: Adgangskodefunktionerne giver et grundlæggende sikkerhedsniveau for computerens data.

FORSIGTIG: Enhver kan få adgang til de data, der er gemt på computeren, hvis den ikke er låst eller efterlades uden opsyn.

(i) BEMÆRK: Funktionen System and Setup Password (System- og installationsadgangskode) er deaktiveret.

### Tildeling af en systemopsætningsadgangskode

Du kan kun tildele en ny system- eller administratoradgangskode, når status er Not Set (Ikke indstillet).

For at komme ind i systemopsætningen skal du trykke på F12 umiddelbart efter start eller genstart.

- 1. På skærmen System BIOS eller Systemopsætning skal du vælge Sikkerhed og trykke på Enter. Nu vises skærmen Sikkerhed.
- Vælg System-/administratoradgangskode, og indtast en adgangskode i feltet Indtast den nye adgangskode.
   Brug følgende retningslinjer, når du vil tildele systemadganskoden:
  - En adgangskode kan bestå af op til 32 tegn.
  - Mindst ét specialtegn: ! " # \$ % & ' ( ) \* + , . / : ; < = > ? @ [ \ ] ^ \_ ` { | }
  - Tallene 0 til 9.
  - Store bogstaver fra A til Z.
  - Små bogstaver fra A til Z..
- 3. Indtast den systemadgangskode, som du nu har angivet, i feltet Confirm new password (Bekræft ny adgangskode), og klik på OK.
- **4.** Tryk på Esc, og gem ændringerne, som der bedes om i pop-up-meddelelse.
- 5. Tryk på Y for at gemme ændringerne. Computeren genstarter.

# Sådan slettes eller ændres en eksisterende systemopsætningsadgangskode

Sørg for, at **Adgangskodestatus** er Oplåst (under Systemopsætning), før du forsøger at slette eller ændre den nuværende adgangskode til system og/eller opsætning. Du kan ikke slette eller ændre den nuværende adgangskode til system eller opsætning, hvis **Adgangskodestatus** er Låst.

For at komme ind i systemopsætningen skal du trykke på F12 umiddelbart efter start eller genstart.

- 1. På skærmen System BIOS eller Systemopsætning skal du vælge Systemsikkerhed og trykke på Enter. Herefter vises skærmen Systemsikkerhed.
- 2. På skærmen Systemsikkerhed skal du bekræfte, at Adgangskodestatus er Oplåst.
- 3. Vælg Systemadgangskode, opdater eller slet den nuværende systemadgangskode, og tryk på Enter eller tabulatortasten.
- 4. Vælg **Opsætningsadgangskode**, opdater eller slet den nuværende opsætningsadgangskode, og tryk på Enter eller tabulatortasten.

- 5. Tryk på Esc, hvorefter du får vist en meddelelse om at gemme ændringerne
- **6.** Tryk på Y for at gemme ændringerne og gå ud af systemopsætningen. Computeren genstarter.

# Rydning af BIOS (systemopsætning) og systemadgangskoder

For at rydde systemet eller BIOS-adgangskoder skal du kontakte Dells tekniske support som beskrevet på www.dell.com/contactdell. **BEMÆRK:** For at få information om hvordan man nulstiller Windows eller adgangskoder til applikationer kan du se den tilhørende dokumentation til Windows eller din applikation.

**BEMÆRK:** Hvis du ændrer system- og/eller opsætningsadgangskoden, skal du indtaste den nye adgangskode igen, når du bliver bedt om det. Hvis du sletter system- og/eller administratoradgangskoden, skal du bekræfte sletningen, når du bliver bedt om det.

## Software

Dette kapitel angiver de understøttede operativsystemer og instrukser til installation af drivere. **Emner:** 

• Download af -drivere

### **Download af -drivere**

- 1. Tænd.
- 2. Gå til Dell.com/support.
- 3. Klik på Product Support, indtast din servicekode, og klik på Submit.
  - BEMÆRK: Hvis du ikke har servicekoden, skal du bruge funktionen til automatisk registrering eller søge efter modellen af din manuelt.
- 4. Klik på Drivers and Downloads (Drivere og downloads).
- 5. Vælg det operativsystem, der er installeret på din .
- 6. Rul ned ad siden for at vælge den driver, der skal installeres.
- 7. Klik på Download File for at hente driveren til din .
- 8. Efter hentning er afsluttet, skal du navigere til mappen, hvor du gemte drevfilen.
- 9. Dobbeltklik på driverfilens ikon, og følg vejledningen på skærmen.

### Systemenhedsdrivere

Kontroller, om systemenhedsdriverne allerede er installeret i systemet.

### Seriel I/O-driver

Bekræft, om driverne for pegefelt, IR-kamera og tastatur er installeret.

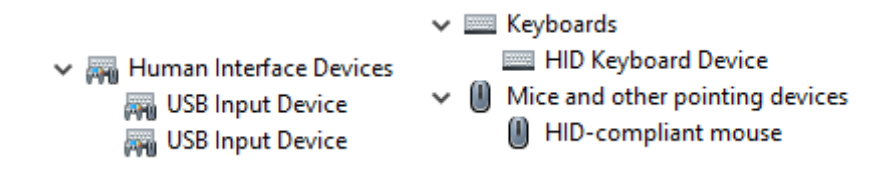

Figur 1. Seriel I/O-driver

### Sikkerhedsdrivere

Kontrollér, om sikkerhedsdriverne allerede er installeret i systemet.

Security devices
 Trusted Platform Module 2.0

### **USB-drivere**

Kontrollér, om USB-driverne allerede er installeret i systemet.

- Universal Serial Bus controllers
  - Intel(R) USB 3.1 eXtensible Host Controller 1.10 (Microsoft)
  - USB Root Hub (USB 3.0)

### Drivere til netværksadapter

Kontroller om netværksadapterdriverne allerede er installeret i systemet.

### **Realtek Audio**

Kontroller om lyddriverne allerede er installeret i computeren.

Sound, video and game controllers
 Intel(R) Display Audio
 Realtek Audio

### Storage-controller

Kontrollér, om driverne til storage-controllerne allerede er installeret i systemet. Storage-controller

# Sådan får du hjælp

#### Emner:

• Kontakt Dell

### Kontakt Dell

() **BEMÆRK:** Hvis du ikke har en aktiv internetforbindelse, kan du finde kontaktoplysninger på købskvitteringen, pakkeslippen, fakturaen eller i Dells produktkatalog.

Dell giver flere muligheder for online- og telefonbaseret support og service. Tilgængeligheden varierer for de enkelte lande og produkter, og nogle tjenester findes muligvis ikke i dit område. Sådan kontakter du Dell omkring salg, teknisk support eller kundeservice:

#### 1. Gå til Dell.com/support.

- 2. Vælg supportkategori.
- 3. Bekræft dit land eller område i rullemenuen Choose a Country/Region (Vælg land/område) fra listen nederst på siden.
- 4. Vælg det relevante service- eller supportlink alt afhængigt af, hvad du har brug for.